## How to search for Block Electives

Step 1. Go to my.utep.edu and click on Sign In.

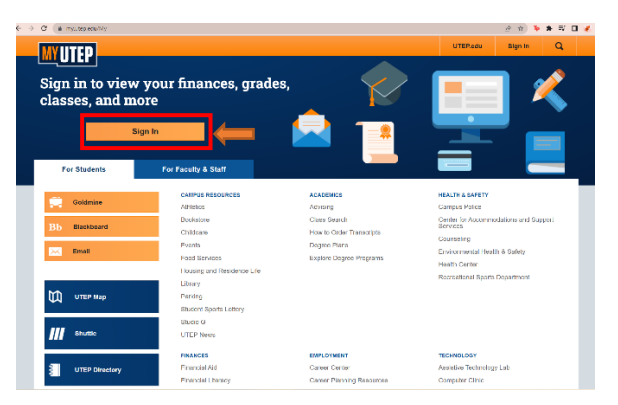

Step 2. Go to dashboard and click on goldmine.

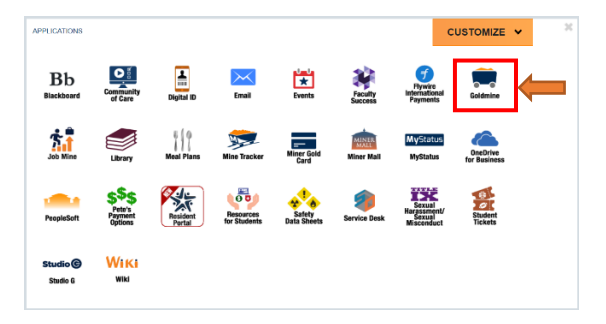

Step 3. Your main page opens, click on Registration.

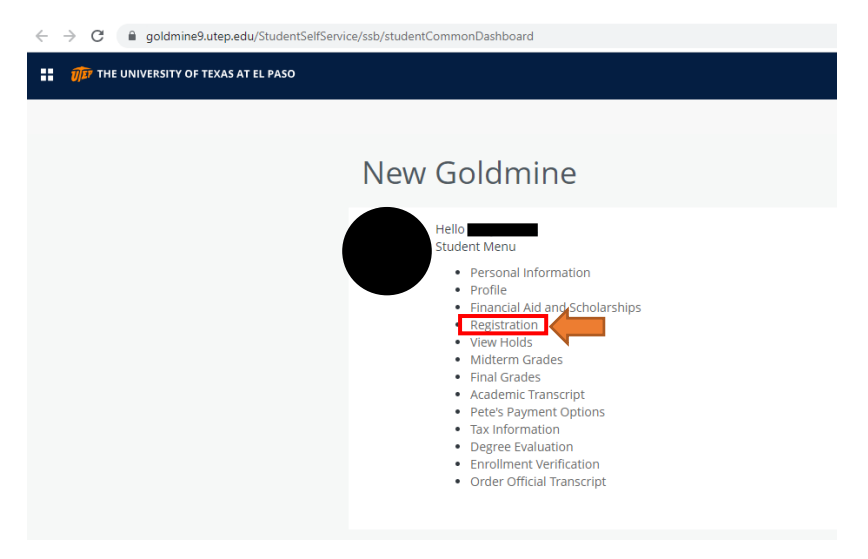

Step 4. When the menu for registration has open, click on Browse Classes.

| ← C                                                                                                    |                                                                                                    |
|----------------------------------------------------------------------------------------------------|----------------------------------------------------------------------------------------------------|
| ग्रींग THE UNIVERSITY OF TEXAS AT EL PASO                                                                                      |                                                                                                    |
| Student • Registration                                                                                                    |                                                                                                    |
| Registration                                                                                                    |                                                                                                    |
| What would you like to do?                                                                                                    |                                                                                                    |
| Prepare for Registration<br>View registration status, update student term data, and complete pre-registration requirements.    | Register for Classes<br>Search and register for your classes. You can also view and manage your schedule. |
| Plan Ahead<br>Give yourself a head start by building plans. When you're ready to register, you'li be able to load these plans. | Browse Classes in Browse classes you find interesting.                                                    |
| View Registration Information<br>View your past schedules and your ungraded classes.                                           | Look up basic course information like subject, course and description.                                    |
|                                                                                                    |                                                                                                    |

Step 5. Once you have open Browse Classes, select your desire term, and click continue.

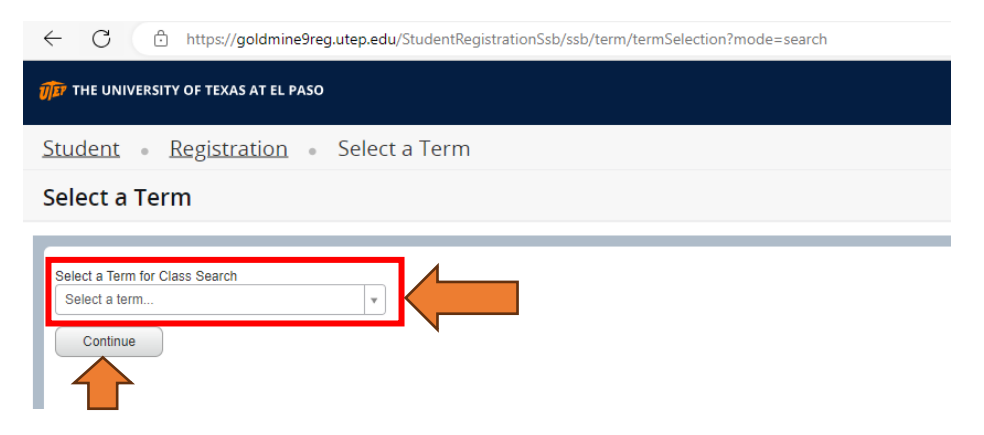

Step 6. The search bar will open, to look up block electives we use the advanced search option, click on it.

| ← C ① https://goldmine9reg.utep.edu/StudentRegistrationSsb/ssb/classSearch/classSearch |  |  |  |  |  |  |
|----------------------------------------------------------------------------------------|--|--|--|--|--|--|
| ហ៊ីឆ្នាំ THE UNIVERSITY OF TEXAS AT EL PASO                                            |  |  |  |  |  |  |
| Student • Registration • Select a Term • Browse Classes                                |  |  |  |  |  |  |
| Browse Classes                                                                         |  |  |  |  |  |  |
| Enter Your Search Criteria<br>Term: Fall 2023                                          |  |  |  |  |  |  |
| Subject                                                                                |  |  |  |  |  |  |
| Course Number                                                                          |  |  |  |  |  |  |
| Keyword                                                                                |  |  |  |  |  |  |
| Search Clear > Advanced Search                                                         |  |  |  |  |  |  |

Step 7. In Attribute select one of the options from Fine & Per Arts Block Elective, Humanities Block Elective, and Soc & Beh Block electives to look at the classes provided for that desired term and click continue to view the classes.

| THE UNIVERSITY OF TEXAS AT EL PASO            |                                                                                             |  |  |  |  |  |  |  |  |
|-----------------------------------------------|---------------------------------------------------------------------------------------------|--|--|--|--|--|--|--|--|
| Student • Registration •                      | Select a Term • Browse Classes                                                              |  |  |  |  |  |  |  |  |
| Browse Classes                                |                                                                                             |  |  |  |  |  |  |  |  |
| Enter Your Search Criteria<br>Term: Fall 2023 |                                                                                             |  |  |  |  |  |  |  |  |
| Subject                                       |                                                                                             |  |  |  |  |  |  |  |  |
| Course Number                                 |                                                                                             |  |  |  |  |  |  |  |  |
| Keyword                                       |                                                                                             |  |  |  |  |  |  |  |  |
| Keyword (With All Words)                      |                                                                                             |  |  |  |  |  |  |  |  |
| Keyword (With Any Words)                      |                                                                                             |  |  |  |  |  |  |  |  |
| Keyword (Exact Phrase)                        |                                                                                             |  |  |  |  |  |  |  |  |
| Keyword (Without The Word)                    |                                                                                             |  |  |  |  |  |  |  |  |
| Attribute                                     | X [BL] Fine & Per Arts Block El X [BL] Humanities Block Elect X [BL] Soc & Beh Soi Block El |  |  |  |  |  |  |  |  |
| Campus                                        |                                                                                             |  |  |  |  |  |  |  |  |
| Level                                         |                                                                                             |  |  |  |  |  |  |  |  |
| Buildings                                     |                                                                                             |  |  |  |  |  |  |  |  |
| College                                       |                                                                                             |  |  |  |  |  |  |  |  |

Step 8. View the classes from the chosen block elective provided on the desired term.

| ← C                                                        | /goldmine9reg.utep            | .edu/Studer    | ntRegistratio        | onSsb/ssb/  | classSearch/  | classSearch  |                                 |                                                                                                    |        |                      |                                                                                                    | A* 🟠 | 1              | è % |           |
|------------------------------------------------------------|-------------------------------|----------------|----------------------|-------------|---------------|--------------|---------------------------------|----------------------------------------------------------------------------------------------------|--------|----------------------|----------------------------------------------------------------------------------------------------|------|----------------|-----|-----------|
| THE UNIVERSITY OF TEX                                      | AS AT EL PASO                 |                |                      |             |               |              |                                 |                                                                                                    |        |                      |                                                                                                    |      |                |     |           |
| Student - Regist                                           | ration - Sel                  | lect a Te      | (m • 1               | Browse      | Classes       |              |                                 |                                                                                                    |        |                      |                                                                                                    |      |                |     |           |
| Browse Classes                                             |                               |                |                      |             |               |              |                                 |                                                                                                    |        |                      |                                                                                                    |      |                |     |           |
| Search Results — 339 Clas<br>Term: Fall 2023 Attribute: [I | ses<br>L] Fine & Per Arts Blo | :k El, (BL) Hu | nanities Bloci       | Elect, [BL] | Soc & Beh Sci | i Block El L | evel: Undergraduate Colleg      | ge: College of Liberal Arts                                                                                                    |        |                      |                                                                                                    |      |                | Sea | rch Again |
| Title                                                      | 0 Subject Description         | or Course Nu   | section <sup>©</sup> | Hours       | CRN 0         | Term 0       | Instructor                      | Meeting Times                                                                                                    | Campus | Status               | Attribute                                                                                                    |      | Linked Section | ons | 袋.        |
| Totics in African/Amer Studies<br>Lecture (LECT)           | African Ameri                 | 3390           | 001                  | 3           | 11051         | Fall 2023    | <u>Arrieta, Jesse</u> (Primary) | (미미 1 1 1 2 0 PM - 01 20 PM Type: Class                                                                                               | Main   | 4 of 5 seats remain. | (BL) Humanities Block Elect<br>Exempt 3-Peat<br>(CR) Campus Location<br>LIBERAL ART'S BLOCK EL (BL)<br>(BL) Humanities Block Elect                   | 2    |                |     |           |
| Tanics in African/Amer Studies<br>Locture (LECT)           | African Ameri                 | 3390           | 004                  | 3           | 12362         | Fati 2023    | Arrieta_Jesse (Primary)         | $(\underline{s},\underline{w},\underline{r},\underline{w},\underline{r},\underline{r},\underline{s})$ - Type: Class Building: On-Line | Main   | 1 of 5 seats remain. | [BL] Humantiles Block Elect<br>Exempt 3-Peat<br>[CR] Campus Location [UBERAL ART'S BLOCK EL [BL]<br>[BL] Humantiles Block Elect<br>[LK] UTEP Celline |      |                |     |           |
| Topics in African/Amer Studies<br>Locture (LECT)           | African Ameri                 | 3390           | 005                  | з           | 17103         | Fall 2023    | Edwards, Erika (Primary)        | E 🚺 ? 🚺 ? [7] B 10.30 AM - 11.50 AM Type: Class                                                                                       | Main   | 8 of 10 seats rem    | (BL) Humanities Block Elect<br>Exempt 3-Peat<br>(CR) Campus Location<br>LIBERAL ART'S BLOCK EL (BL)<br>(BL) Humanities Block Elect                   | 29   |                |     |           |